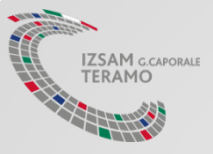

# Ricetta elettronica per il medicinale veterinario

Ministero della Salute, Direzione Generale della Sanita' Animale e dei Farmaci Veterinari

Centro Servizi Nazionale (CSN) – IZSAM G.Caporale

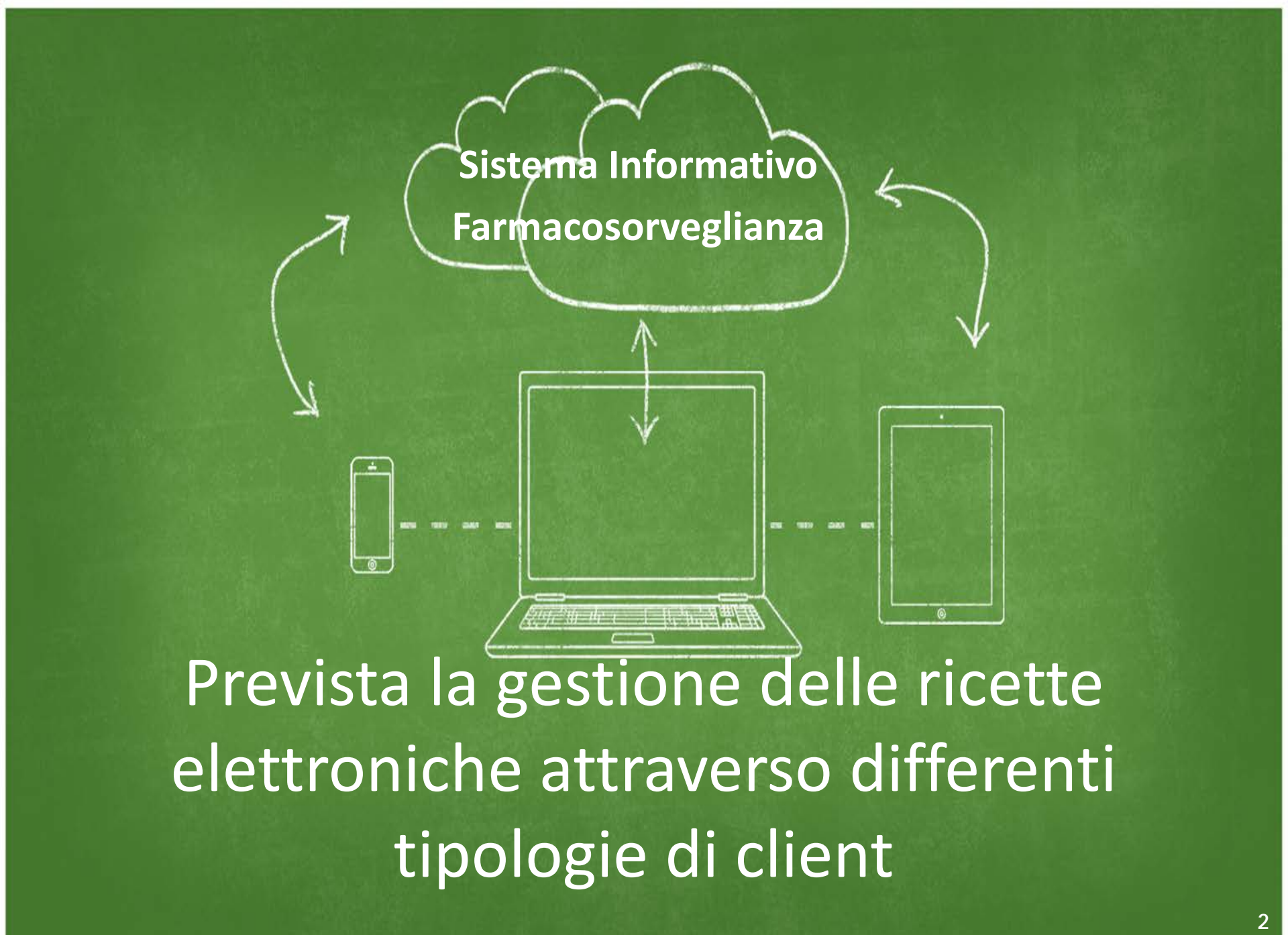

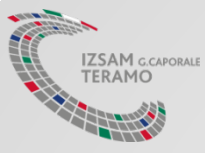

# App per periferiche mobili

- La Ricetta Elettronica si inserisce nel più ampio progetto di «evoluzione e riorganizzazione» degli applicativi messi a disposizione dal Ministero della Salute ed accedibili dal portale www.vetinfo.sanita.it, che prevede anche l'introduzione di una nuova tipologia di applicazioni per periferiche mobili.
- L' «introduzione di APP» si pone l'obiettivo di favorire l'impiego della Ricetta Veterinaria Elettronica al fine di ridurre e semplificarne l'operatività.

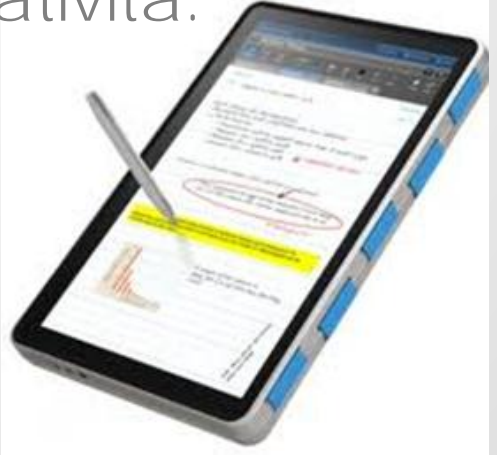

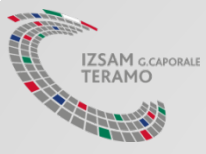

## App – Ricetta Elettronica

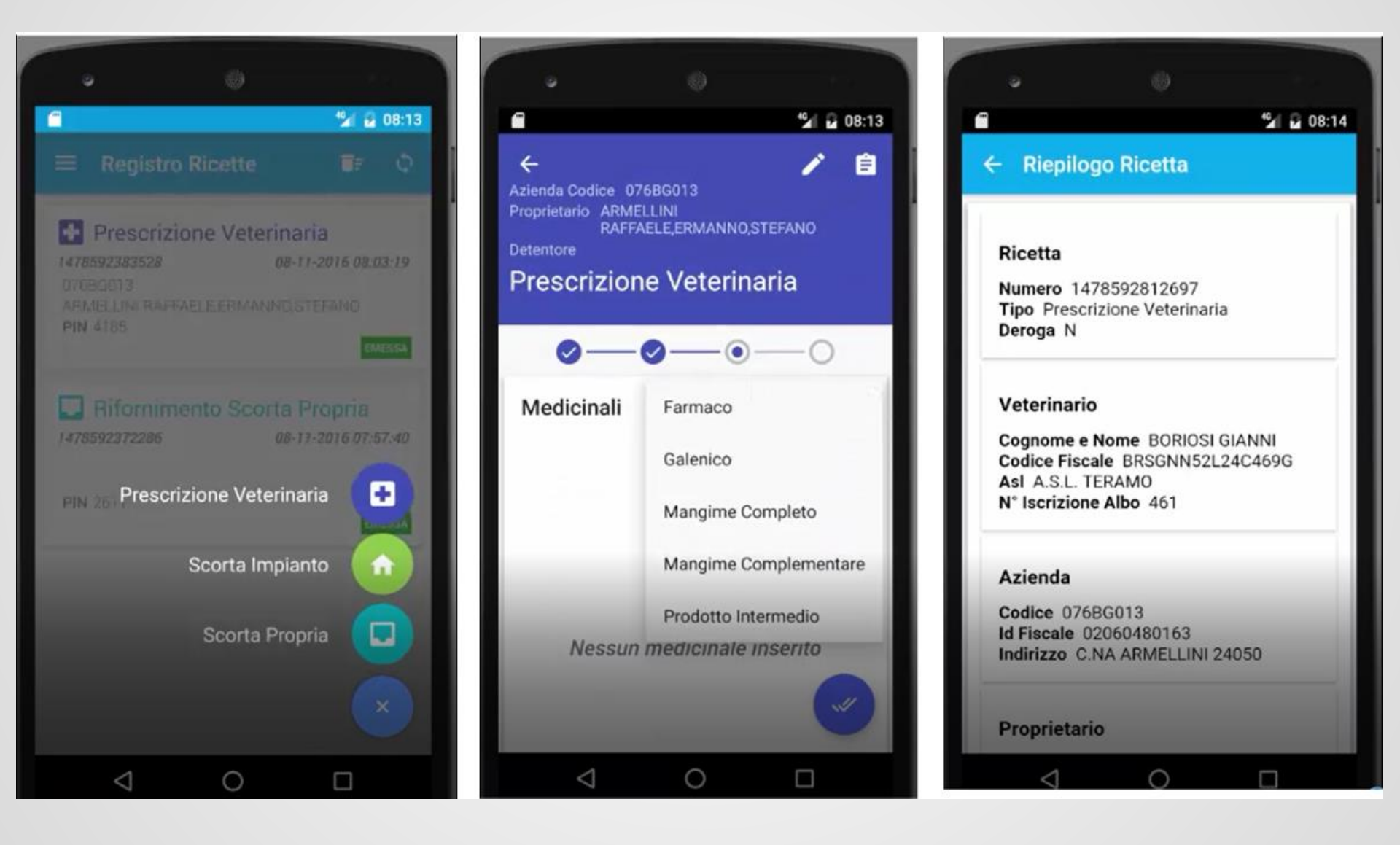

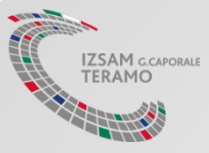

## App – Le mie Ricette

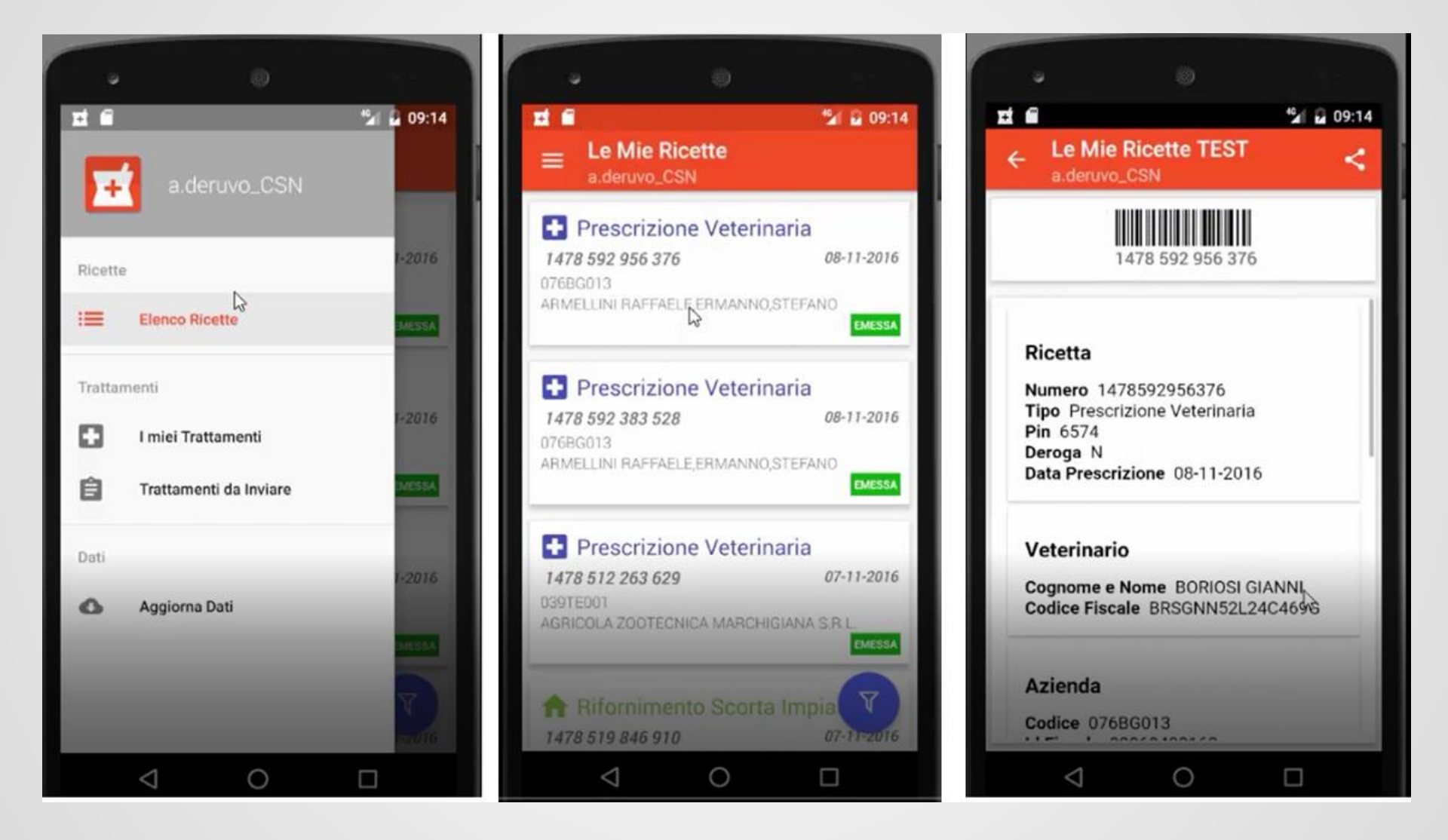

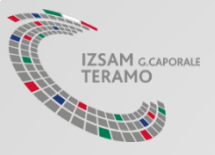

# Guida per installazione APP

Ambiente di Test

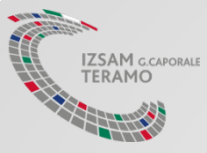

# Operazioni Preliminari

Necessario abilitare l'installazione da Sorgenti Sconosciute (la procedura può variare a seconda della marca e del modello di dispositivo):

- accedere alla sezione Impostazioni -> Sicurezza
- spuntare la voce Sorgenti Sconosciute

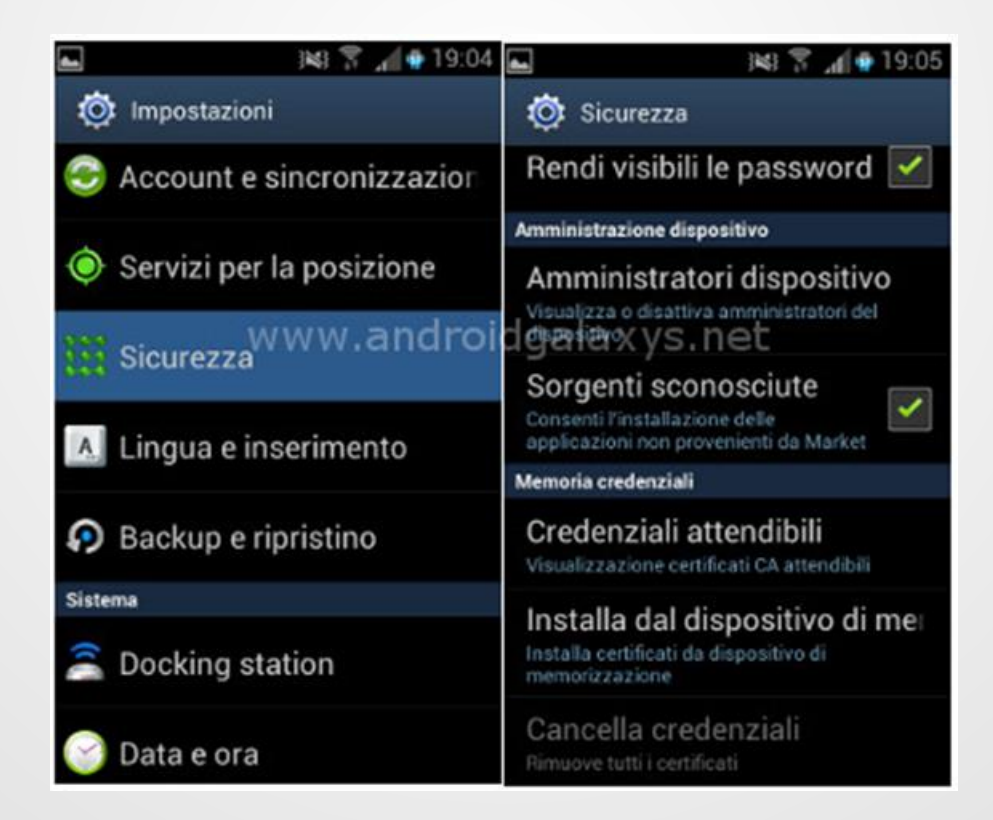

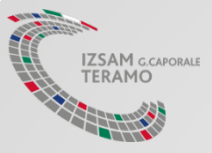

Dal proprio dispositivo effettuare il download del Vetinfo App Store (TEST), accedendo al seguente URL:

# http://demo.izs.it/and\_store/

Vetinfo App Store

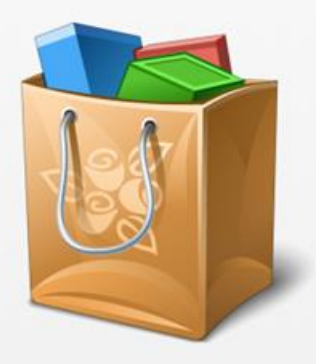

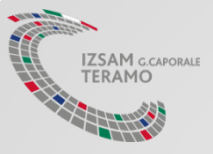

#### Accesso Utente

Inserire il proprio username e la password (le stesse rilasciate per accedere all'ambiente di prova del farmaco) e cliccare su *Accedi* 

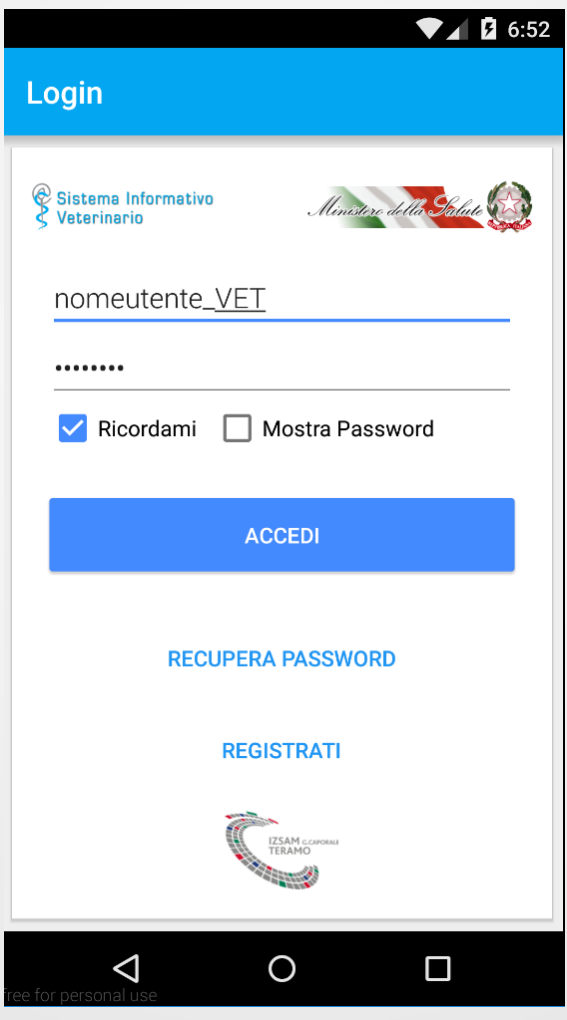

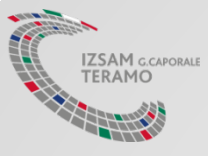

# Elenco Applicazioni

Eseguito l'accesso, comparirà una schermata con l'elenco delle Applicazioni scaricabili

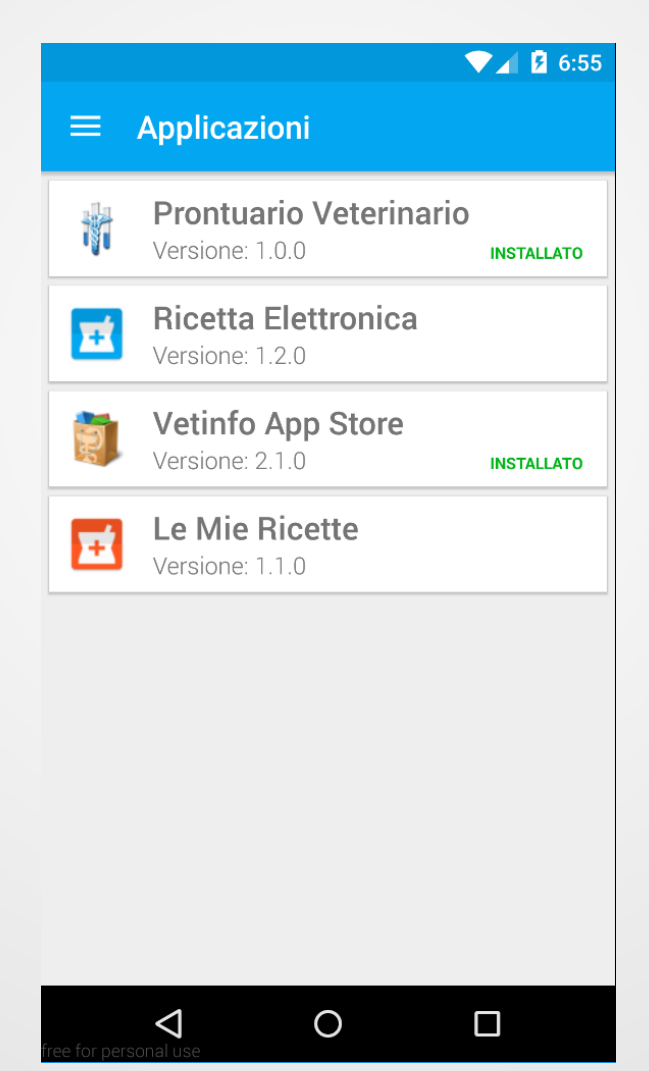

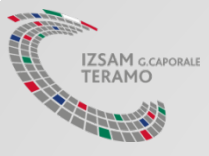

#### Installazione APP "Ricetta Elettronica"

Cliccare sulla voce relativa all'applicazione «*Ricetta Elettronica*» (app per l'emissione delle ricette, riservata ai veterinari liberi professionisti)

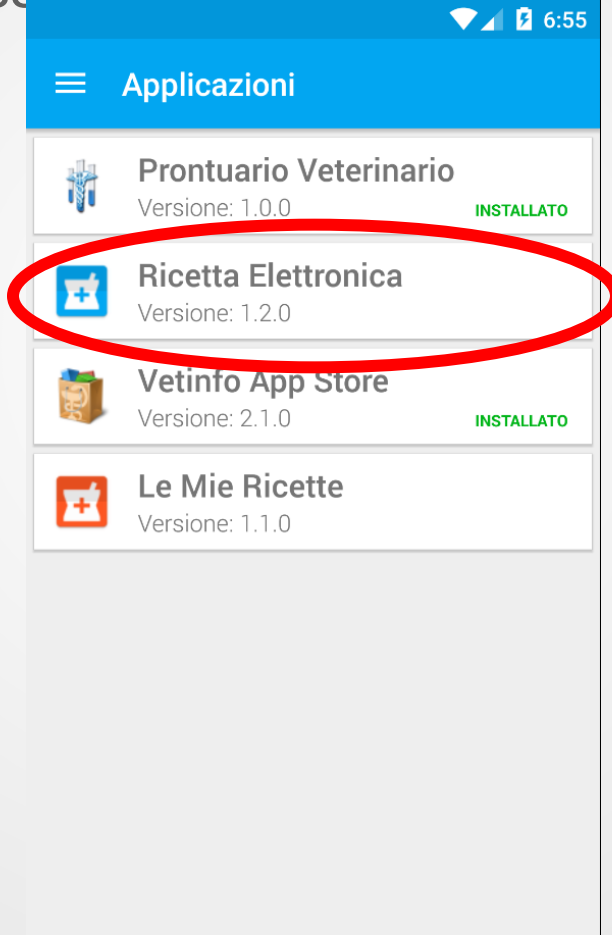

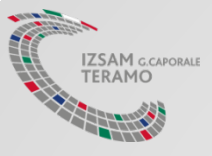

### Download Ricetta Elettronica

#### Cliccare sul pulsante Scarica e procedere all'installazione

|                                    | ▼⊿ <b>2</b> 6 | :59        |                                                                                        | ▼⊿ 💈 7:00                                                                   |  |  |  |
|------------------------------------|---------------|------------|----------------------------------------------------------------------------------------|-----------------------------------------------------------------------------|--|--|--|
| ← Ricetta Elettronica              |               |            | 🖬 Ricetta Elettronica                                                                  |                                                                             |  |  |  |
| Ricetta Elettronica Versione 1.2.0 |               |            | Do you want to install this application? It will get access to:                        |                                                                             |  |  |  |
| S                                  | CARICA        | PRI        | VACY                                                                                   |                                                                             |  |  |  |
| Descrizione                        | onition -     | ۲          | approximate lo<br>precise locatio                                                      | ocation (network-based)<br>on (GPS and network-based)                       |  |  |  |
| Ricetta Elettronica - Ve           | eterinari     | ប្         | modify or delet                                                                        | te the contents of your SD                                                  |  |  |  |
| Versione Android                   | Dimensione    |            | read the conter                                                                        | nts of your SD card                                                         |  |  |  |
| 4.01                               | 6 OOMD        | DEV        | /ICE ACCESS                                                                            |                                                                             |  |  |  |
| 4.01                               | 0.93/MID      | ţ,         | change networ<br>connect and di<br>full network ac<br>view network c<br>view Wi-Fi con | rk connectivity<br>isconnect from Wi-Fi<br>ccess<br>connections<br>nections |  |  |  |
|                                    |               |            | CANCEL                                                                                 | INSTALL                                                                     |  |  |  |
| <b>T</b> free for personal use     | 0             | free for p | <b>O</b><br>ersonal use                                                                | 0                                                                           |  |  |  |

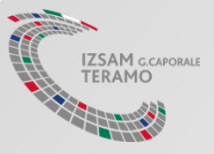

### Installazione APP "Le Mie Ricette"

Analogamente, cliccare sulla voce relativa all'applicazione «*Le Mie Ricette*» (app per la visualizzazione delle proprie ricette e per la registrazione dei trattamenti, riservata agli allevatori)

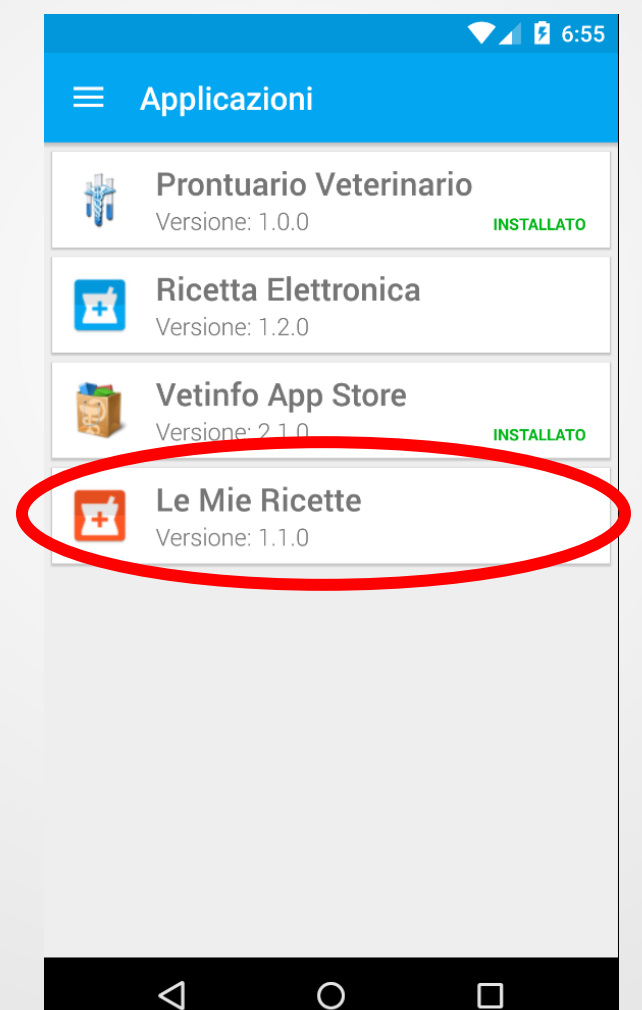

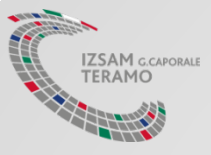

### Download Le Mie Ricette

#### Cliccare sul pulsante Scarica e procedere all'installazione

| Le Mie Ricette   Versione 1.1.0   SCARICA   Descrizione   Elenco Ricette - Detentori   Versione Android   Dimensione   4.0+   5.11MB   Do you want to install this application will get access to:   Do you want to install this application   Descrizione   4.0+   Dimensione   4.0+   Dimensione   4.0+   Dimensione   4.0+   Dimensione   5.11MB | ← Le Mie Ricette                | ▼ 2 7:04   | Ŧ              | Le Mie                                                     | Ricette                                                      |
|----------------------------------------------------------------------------------------------------|---------------------------------|------------|----------------|------------------------------------------------------------|--------------------------------------------------------------|
| SCARICA   Descrizione   Elenco Ricette - Detentori   Versione Android   Dimensione   4.0+   5.11MB                                                                                                    | Le Mie Ricett<br>Versione 1.1.0 | е          | Do y<br>will ( | you want to i<br>get access to                             | nstall this appl<br>o:                                       |
| Descrizione       the change network connectivity connect and disconnect from Wi-Fi full network access view network connections view Wi-Fi connections         Elenco Ricette - Detentori       Dimensione         4.0+       5.11MB                                                                                                    | SCARI                           | СА         | DEV            | ICE ACCESS                                                 |                                                              |
| Versione Android     Dimensione       4.0+     5.11MB                                                                                                    | Descrizione                     |            | ¢↓             | change netw<br>connect and<br>full network<br>view network | ork connectivity<br>disconnect from<br>access<br>connections |
| 4.0+ 5.11MB                                                                                                    | Versione Android                | Dimensione |                | view Wi-Fi co                                              | onnections                                                   |
|                                                                                                    | 4.0+                            | 5.11MB     |                |                                                            |                                                              |
|                                                                                                    |                                 |            |                |                                                            |                                                              |
|                                                                                                    |                                 |            |                | CANCEL                                                     | INS                                                          |
| CANCEL INSTALL                                                                                                    |                                 |            | free f         | $\triangleleft$                                            | 0                                                            |